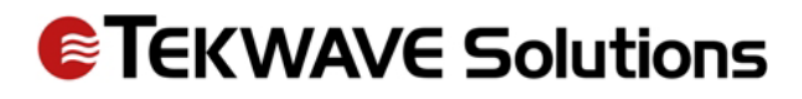

How to use TEKWave Mobile Credentials

## Please follow the steps below to make use of the TEKWave Mobile Credentials to access wireless Bluetooth readers

1. Open the TEKWave Access application on your phone and log in with your username and password

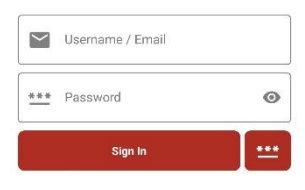

2. On the homepage, click the Access button in the bottom right

| E Home                                       | Home Home                                              |
|----------------------------------------------|--------------------------------------------------------|
| /elcome, TEKWave!                            | Welcome, Justice!                                      |
| Upcoming Visitors this Week                  | Last Ten Access Events                                 |
| No upcoming visitors scheduled for this week | It doesn't look like you have had any<br>access events |
| Top 5 Visitors (Visit Counts)                | Door access count over last seven days                 |
| 65 <u>22</u><br>10                           | It doesn't look like you have had any<br>access events |
| 191                                          |                                                        |
| *Tap a number to view name*                  |                                                        |
|                                              |                                                        |

3. If your phone prompts you to allow Bluetooth access, please be sure to allow it (Example is Android, but the popup will prompt on iPhones as well

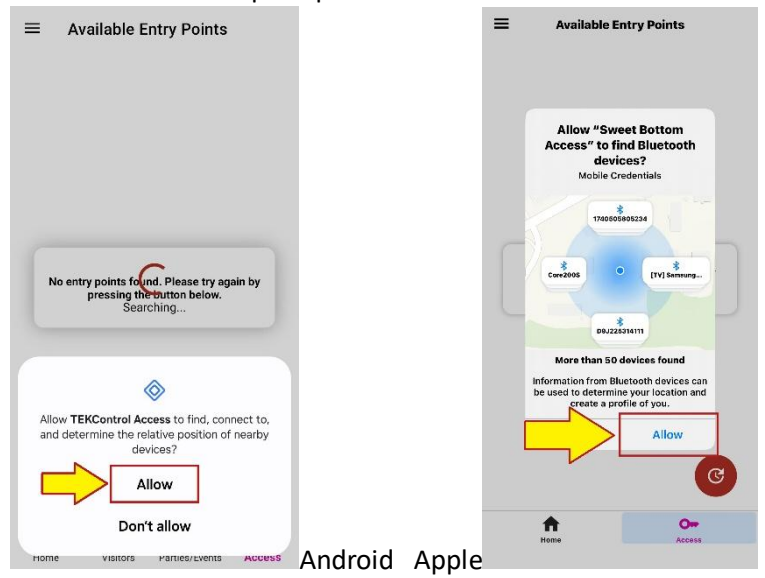

4. If you just granted access, or turned on Bluetooth, you will need to click the Refresh button at the bottom of the page to search for nearby doors; otherwise it will search automatically when that page is opened

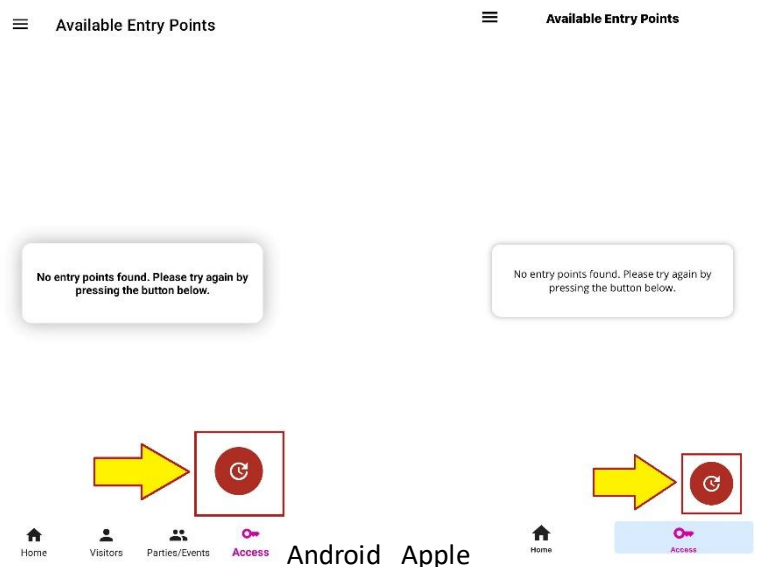

5. The app will search for nearby doors and display them on the screen; simply tap on the door you want to open

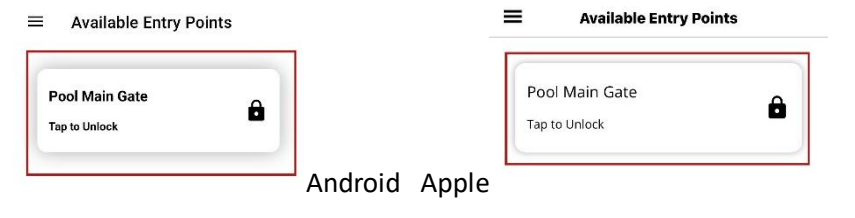